## KDDI Message Cast for Salesforce (AppExchange)

## Ver1.3リリースに伴う 確認方法と対応方法のご案内

2023/08/30 2.0版

Tomorrow, Together

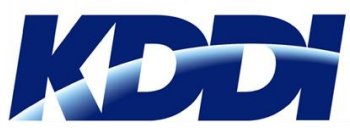

KDDI株式会社 Supership株式会社

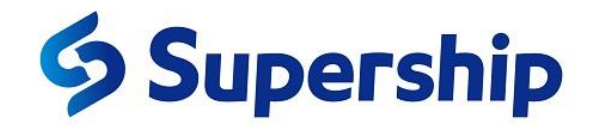

### 改版履歴

| 版数   | 改版日        | 見出し名          | 改版内容                                                        |
|------|------------|---------------|-------------------------------------------------------------|
| 初版   | 2023/08/23 | 全て            | 初版作成                                                        |
| 2.0版 | 2023/08/30 | 1.フローのバージョン確認 | 1.フローのバージョン確認<br>バージョンを確認する項目名が不明瞭だったため修正<br>該当ページ: p.7~p.8 |

## Ver1.3リリースに伴う確認方法と対応方法のご案内

【ご案内対象企業様】

Ver1.1までのKDDI Message Cast for Salesforceをご利用の企業様

【ご案内目的】

Ver1.3アップデートに伴う

- ・設定内容の確認方法のご案内
- ・不要項目の削除方法のご案内 「件数アラート通知アドレス」「アラート閾値」機能停止に伴う不要項目の削除

#### 【作業を実施しなかった場合】

SMS送信にかかわる業務上では影響はありませんが、画面上不要な項目が残り続けます。 任意のタイミングで削除いただきますようお願いいたします。 (作業実施方法は以降をご確認ください)

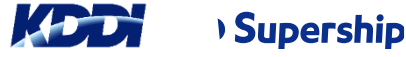

| No. | 該当ページ                | 概要                                        |
|-----|----------------------|-------------------------------------------|
| 1   | <u>1.フローのバージョン確認</u> | Ver1.3バージョンアップ後の設定作業前の環境設定状況のご確認をお願いいたします |
| 2   | 2.送信履歴の項目名変更         | Ver1.3で変更された項目名についてご案内します                 |
| 3   | <u>3.アラート機能の削除</u>   | Ver1.3で無効化された機能の不要項目を組織から削除する手順をご案内します    |

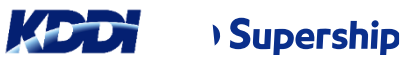

#### ・設定の「フロー」より下記の「フローの表示ラベル」がインストールされていることを確認してくだい。 「承認時一括配信短縮URL」「一括送信」「SMS送信」

| ・・・・ 設定 ホーム オブジェク                                                         | <i>♪</i> トマネージャ ∨                       |              |         |                                                                                                    |            |             |            |           |                  |          |
|---------------------------------------------------------------------------|-----------------------------------------|--------------|---------|----------------------------------------------------------------------------------------------------|------------|-------------|------------|-----------|------------------|----------|
| <ul> <li>Q フロ−</li> <li>&gt; アプリケーション</li> </ul>                          | 章<br>設定<br>フロー                          |              |         |                                                                                                    |            |             |            | コートリガエクスブ | ピーラ 新規フ          |          |
| <ul> <li>✓ Lightning Bolt</li> <li>フローカテゴリ</li> <li>✓ プロセスの自動化</li> </ul> | フロー定義<br>すべてのフロー ▼<br>19 個の項目・並び替え基準:パッ | ケージ名・検索条件: す | -べてのフロー | 定義・8分前                                                                                                    | 前 に更新されました |             |            |           | \$ - C           | <b>T</b> |
|                                                                           | フローの表示ラベル 🗸                             | プロセス種別 🗸     | トリガ 🗸   | 有効 🎺                                                                                                    | テンプレート 🗸   | パッケージの状態 ~  | パッケージ名 🕈 🗸 | 最終更新者 🏑   | 最終更新日 🗸          |          |
| $\sqrt{1-1}$                                                              | 承認時一括配信短縮URL                            | 自動起動フロー      | レコー     | <b>~</b>                                                                                                    |            | 管理-インストール済み |            | ご契約担      | 2023/08/10 21:47 |          |
| ToDo                                                                      | 一括送信                                    | 画面フロー        |         | Image: A start and a start a start |            | 管理-インストール済み |            | ご契約担      | 2023/08/10 21:47 |          |
| アウトバウンドメッセージ                                                              | SMS送信                                   | 画面フロー        |         | Image: A start and a start a start |            | 管理-インストール済み |            | ご契約担      | 2023/08/10 21:47 |          |
| -1175-L                                                                   | 基本承認申請                                  | CMS のフローオ    |         |                                                                                                    |            | 管理-インストール済み |            |           |                  |          |
| メールアラート                                                                   | CMS・ステップが完了した                           | 評価フロ―        |         |                                                                                                    |            | 管理-インストール済み |            |           |                  |          |

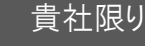

・「承認時一括配信短縮URL」の右端にある〔▼〕を押し、「詳細とバージョンの表示」を押してください。

|   | フロー定義<br><b>すべてのフロー ▼</b><br>¶<br>19 個の項目・並び替え基準: パッ | ケージ名・検索条件: すべてのフロ・ | -定義・16分                                                                                                    | う前 に更新されました  |                       |           | \$\$ <b>-</b> C' ▼           |
|---|------------------------------------------------------|--------------------|----------------------------------------------------------------------------------------------------|--------------|-----------------------|-----------|------------------------------|
|   | フローの表示ラベル 🗸                                          | プロセス種別 🗸 トリガ 🗸     | 有効 🏑                                                                                                    | テンプレート 🗸     | パッケージの状態 🗸 パッケージ名 🕇 🗸 | ✓ 最終更新者 ✓ | 最終更新日 🗸                      |
| Γ | 承認時一括配信短縮URL                                         | 自動起動フロー レコー        | <b>~</b>                                                                                                    |              | 管理-インストール済み           | ご契約担      | 2023/08/ <del>10 21:17</del> |
|   | 一括送信                                                 | 画面フロー              |                                                                                                    |              | 管理-インストール済み           | ご契約担      | 詳細とバージョンの表示                  |
|   | SMS送信                                                | 画面フロー              |                                                                                                    |              | 管理-インストール済み           | ご契約担      | 詳細を編集                        |
|   | 基本承認申請                                               | CMS のフローオ          |                                                                                                    | <b>~</b>     | 管理-インストール済み           |           |                              |
|   | CMS: ステップが完了した                                       | 評価フロー              | Image: A start and a start a start |              | 管理-インストール済み           |           |                              |
|   | CMS: コンテンツの著者に                                       | 画面フロー              |                                                                                                    | <b>~</b>     | 管理-インストール済み           |           |                              |
|   | CMS: コンテンツのレビュ                                       | 画面フロー              |                                                                                                    | <b>~</b>     | 管理-インストール済み           |           |                              |
|   | CMS: コンテンツのレビュ                                       | 画面フロー              |                                                                                                    | <b>~</b>     | 管理-インストール済み           |           |                              |
| • | CMS: レビュー申請の取り                                       | 画面フロー              | <b>V</b>                                                                                                    | $\checkmark$ | 管理-インストール済み           |           | ▼                            |

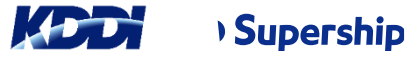

貴社限り

 ・承認時一括配信短縮URLの「フローのバージョン」の「バージョン」が 最新バージョン「2」の状況が「有効」になっていることを確認してください。
 ※古いバージョン「1」が有効化されている場合は、バージョン「2」の「有効化」アクションを押してください。

| <sup>元~</sup><br>承認時一括配信短縮URL |                   |                  |             |                           | このページのヘルプ 🥝                 |
|-------------------------------|-------------------|------------------|-------------|---------------------------|-----------------------------|
| ≪ リストに戻る: フロー                 |                   |                  |             |                           |                             |
| フローの詳細                        | 編集〕実行             |                  |             |                           |                             |
| フローの表示ラベル 承認時一括配              | 信短縮URL            |                  | フローの API 参照 | 名 BulkSendingApprove      | dUrlShortening              |
| 説明                            |                   |                  | 名前空間プレフィック  | ス kmc4s                   |                             |
|                               |                   |                  | 種           | 別◎ 自動起動フロー                |                             |
| 環境 💿 デフォルト                    |                   |                  | UF          | L /flow/kmc4s/BulkS       | endingApprovedUrlShortening |
| 有効パージョン 1                     |                   |                  | 有効化/無効化設定   | 者 <u>ご契約担当者</u> , 2023/08 | 3/10 21:47                  |
| トリガの レコードー 保存                 | 後に実行              |                  | 作成:         | 者 <u>ご契約担当者</u> 2023/08   | 3/10 21:47                  |
| 更新者 <u>ご契約担当者</u> 20          | 023/08/10 21:47   |                  |             |                           |                             |
| フローのバージョン                     |                   |                  |             |                           |                             |
| アクション フローの表示ラベル               | バージョン 説明 次を使用して作成 | 作成日              | 種別          | 状況 モードで実行                 | フローを実行するための API バージョン       |
| 実行   無効化 承認時一括配信短縮URL         | 2 Flow Builder    | 2023/08/10 21:47 | 自動起動フロー®    | 有効 デフォルトモード               | 57.0                        |
| 実行 削除 有効化 承認時一括配信短縮URL        | 1 Flow Builder    | 2023/07/11 9:23  | 自動起動フロー®    | 無効 デフォルトモード               | 57.0                        |

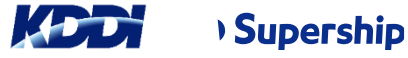

## 2.送信履歴の項目名変更

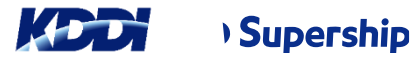

## 2.送信履歴の項目名変更

#### 【変更内容】

項目「送信文」が2つあり、記載される内容が不明瞭なため、

API参照名:kmc4s\_OriginalMessage\_cの項目名を下記の通りに変更しました。

(変更前)

項目名:送信文

| 送信履歴<br>SH-0003                | SMS編集                             | 送信履歴<br>SH-0003       | SMS編集                             |
|--------------------------------|-----------------------------------|-----------------------|-----------------------------------|
| 関連 <b>詳細</b>                   |                                   | 」<br>関連 <b>詳細</b>     |                                   |
| 送信履歷 <del>番</del> 号<br>SH-0003 | 一括送信                              | 送信履歷番号<br>SH-0003     | 一括送信                              |
| ステータス                          | 送信日時                              | ステータス                 | 送信日時                              |
| PENDING                        | 2023/06/27 13:57                  | PENDING               | 2023/06/27 13:57                  |
| 送信先電話番号                        | 送信先名                              | 送信先電話番号               | 送信先名                              |
| 090-1111-2222                  | 英雄 太郎                             | 090-1111-2222         | 英雄 太郎                             |
| 送信元電話番号                        | 受信メッセージ                           | 送信元電話番号 0120-123-4567 | 受信メッセージ                           |
| 0120-123-4567                  | 2023/06/27 01:57:18+JST : 送信API成功 |                       | 2023/06/27 01:57:18+JST : 送信API成功 |
| <sup>送信文</sup>                 | 送信文                               | 送信文                   | 入稿文                               |
| 英雄 太郎様                         | {Recipient.Name}様                 | 英雄 太郎様                | {Recipient.Name}様                 |
| いつもお世話になっております。                | いつもお世話になっております。                   | いつもお世話になっております。       | いつもお世話になっております。                   |
| ご面談の日時をお知らせいたします。              | ご面談の日時をお知らせいたします。                 | ご面談の日時をお知らせいたしま       | す。 ご面談の日時をお知らせいたします。              |
| 2023年7月7日 13時〜                 | {Recipient.fm_Date_c}~            | 2023年7月7日 13時〜        | {Recipient.fm_Date_c}~            |

(変更後)

百日名・入稿文

#### 【記載内容】

送信文:端末に送信されるメッセージ文 入稿文:SMS送信画面上で入力したメッセージ文

# 3.アラート機能の削除

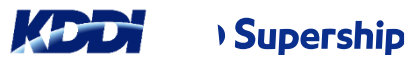

#### ・設定の「カスタム設定」より表示ラベル「組織設定」を押してください。

| 設定 ホーム オブジェ                           | クトマネージャ 🗸                                                                                                    |                                                                          |                                                                      |
|---------------------------------------|----------------------------------------------------------------------------------------------------|--------------------------------------------------------------------------|----------------------------------------------------------------------|
| Q カスタム設定<br>> カスタムコード                 | <b> </b>                                                                                                    |                                                                          |                                                                      |
| <u>カスタム設定</u>                         |                                                                                                    |                                                                          |                                                                      |
| 探しているものが見つかりませんか?<br>グローバル検索をお試しください。 | カスタム設定<br>カスタム設定を使用して、組織レベル、プロファイルレベル、およびユーザレベルでカスタムデータを作成および管理できます。カスタム<br>つまり、問い合わせを繰り返すことなく、カスタム設定データに効率的にアクセスできるようになっています。カスタム設定データは、数<br>API で活用できます。<br>「利用状況を取得<br>ビュー: すべて 「新想ビューの作成<br>A   B   C   D   E   F   G   H   I   J   K   L   M   N   O   P   Q   R   S   T   U   V   W   X   Y   Z | こ<br>設定データはアプリケーションキャッシ<br>式項目、Visualforce、Apex、およて<br>アーカーサーターナーハーマーヤーラ | のページのヘルプ <sup></sup><br>マュに保存されます。<br>び Web サービス<br>ワ↓その他 <b>すべて</b> |
|                                       | 新規                                                                                                    |                                                                          |                                                                      |
|                                       | アクション 表示ラベル ↑ 表示 設定種別 名前空間プレフィックス 説明                                                                                                    | レコードサイズ レコード数                                                            | 合計サイズ                                                                |
|                                       | Manage 실 組織設定 公開 階層 kmc4s Default new description                                                                                                    | 651 1                                                                    | 651                                                                  |
|                                       | Manage 📩 短縮URL設定 公開 階層 kmc4s                                                                                                    | 1,636 1                                                                  | 1636                                                                 |
|                                       |                                                                                                    |                                                                          |                                                                      |

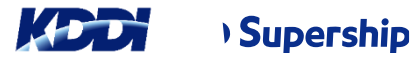

貴社限り

#### 3.アラート機能の削除

・組織設定の「カスタム設定定義の詳細」画面が表示されます。 ・画面をスクロールして「カスタム項目」を表示してください。

| カスタム設定の定義<br>組織設定 |                        |                    |                         | このページのヘルプ 📀  |
|-------------------|------------------------|--------------------|-------------------------|--------------|
| カスタム設定の項目を作成します   | 。これらの項目内のデータは、アプリケーション | にキャッシュされます。        |                         |              |
| カスタム設定定義の詳細       | Manage                 |                    |                         |              |
| 表示ラベル             | 組織設定                   | オブジェクト名            | OrgSetting              |              |
| API 参照名           | kmc4s_OrgSetting_c     | 設定種別               | 階層                      |              |
| 表示                | 公開                     | 説明                 | Default new description |              |
| 名前空間プレフィックス       | kmc4s                  | 作成日                | 2023/04/24 21:18        |              |
| 最終更新日             | 2023/04/24 21:18       | レコードサイズ            | 651                     |              |
| カスタム項目            | 新規                     |                    |                         |              |
| アクション 項目の表示       | ラベル API 参照名            | インストール済みパッケージ データ型 | インデックス付き 更新者            | ÷            |
| 編集 📥 Agg_ID       | kmc4s_Agg_IDc          | テキスト               | (50) 21.18              | , 2023/04/24 |

「カスタム項目」より「アラート閾値」「件数アラート通知アドレス」に
 「削除」のアクションが表示されていることを確認してください。

| カスタム項目 | ] |                      | 新規                                  |               |           |          |     |                    |
|--------|---|----------------------|-------------------------------------|---------------|-----------|----------|-----|--------------------|
| アクション  |   | 項目の表示ラベル             | API 参照名                             | インストール済みパッケージ | データ型      | インデックス付き | 更新者 |                    |
| 編集     | + | <u>Agg ID</u>        | kmc4s_Agg_ID_c                      |               | テキスト(50)  |          |     | , 2023/04/24 21:18 |
| 編集     | + | <u>APIエンドポイントURL</u> | kmc4s_ApiUrl_c                      |               | テキスト(128) |          |     | , 2023/04/24 21:18 |
| 編集     | + | <u>Auth Token</u>    | kmc4s_AuthToken_c                   |               | テキスト(50)  |          |     | , 2023/04/24 21:18 |
| 編集     | + | <u>BASIC認証パスワード</u>  | kmc4s_Password_c                    |               | テキスト(50)  |          |     | , 2023/04/24 21:18 |
| 編集     | ÷ | <u>BASIC認証ユーザ名</u>   | kmc4s_Username_c                    |               | テキスト(50)  |          |     | , 2023/04/24 21:18 |
| 編集     | + | <u>BOT ID</u>        | kmc4s_BOT_ID_c                      |               | テキスト(50)  |          |     | , 2023/04/24 21:18 |
| 編集 削除  | 8 | <u>アラート閾値</u>        | kmc4s_AlertSmsCount_c               |               | 数値(18、0)  |          |     | , 2023/04/24 21:18 |
| 編集     | + | リストビュープレフィックス        | kmc4s_Prefix_String_c               |               | テキスト(50)  |          |     | , 2023/04/24 21:18 |
| 編集     | + | <u>一括SMSで承認申請有効</u>  | kmc4s_isActiveMultipleSMSApproval_c |               | チェックボックス  |          |     | , 2023/06/27 15:33 |
| 編集 削除  | 8 | 件数アラート通知アドレス         | kmc4s_AlertSendMail_c               |               | メール       |          |     | , 2023/04/24 21:18 |
| 編集     |   | 個別SMSで承認申請有効         | kmc4s_isActiveSingleSMSApproval_c   |               | チェックボックス  |          |     | , 2023/06/27 15:33 |
| 編集     | + | 国際電話識別番号             | kmc4s_IDD_c                         |               | テキスト(5)   |          |     | , 2023/04/24 21:18 |

・「カスタム項目」より「アラート閾値」左側にある「削除」のアクションを押してください。

| カスタム項目 | 3                     | 新規                                |               |           |          |     |                    |
|--------|-----------------------|-----------------------------------|---------------|-----------|----------|-----|--------------------|
| アクション  | 項目の表示ラベル              | API 参照名                           | インストール済みパッケージ | データ型      | インデックス付き | 更新者 |                    |
| 編集     | 📥 Agg ID              | kmc4s_Agg_IDc                     |               | テキスト(50)  |          |     | , 2023/04/24 21:18 |
| 編集     | 📥 APIIンドポイントURL       | kmc4s_ApiUrl_c                    |               | テキスト(128) |          |     | , 2023/04/24 21:18 |
| 編集     | 📥 <u>Auth Token</u>   | kmc4s_AuthToken_c                 |               | テキスト(50)  |          |     | , 2023/04/24 21:18 |
| 編集     | 📥 BASIC認証パスワード        | kmc4s_Password_c                  |               | テキスト(50)  |          |     | , 2023/04/24 21:18 |
| 編集     | 📥 <u>BASIC認証ユーザ名</u>  | kmc4s_Usernamec                   |               | テキスト(50)  |          |     | , 2023/04/24 21:18 |
| 編集     | 📥 <u>bot id</u>       | kmc4s_BOT_ID_c                    |               | テキスト(50)  |          |     | , 2023/04/24 21:18 |
| 編集削除   |                       | kmc4s_AlertSmsCount_c             |               | 数値(18、0)  |          |     | , 2023/04/24 21:18 |
| 編集     | 📥 リストビュープレフィックス       | kmc4s_Prefix_String_c             |               | テキスト(50)  |          |     | , 2023/04/24 21:18 |
| 編集     | 📥 <u>一括SMSで承認申請有効</u> | kmc4sisActiveMultipleSMSApprovalc |               | チェックボックス  |          |     | , 2023/06/27 15:33 |
| 編集 削除  | 🥙 件数アラート通知アドレス        | kmc4s_AlertSendMail_c             |               | メール       |          |     | , 2023/04/24 21:18 |
| 編集     | 📥 個別SMSで承認申請有効        | kmc4sisActiveSingleSMSApprovalc   |               | チェックボックス  |          |     | , 2023/06/27 15:33 |
| 編集     | 📥 国際電話識別番号            | kmc4s_IDD_c                       |               | テキスト(5)   |          |     | , 2023/04/24 21:18 |

・「カスタム項目:アラート閾値」の画面が表示されます

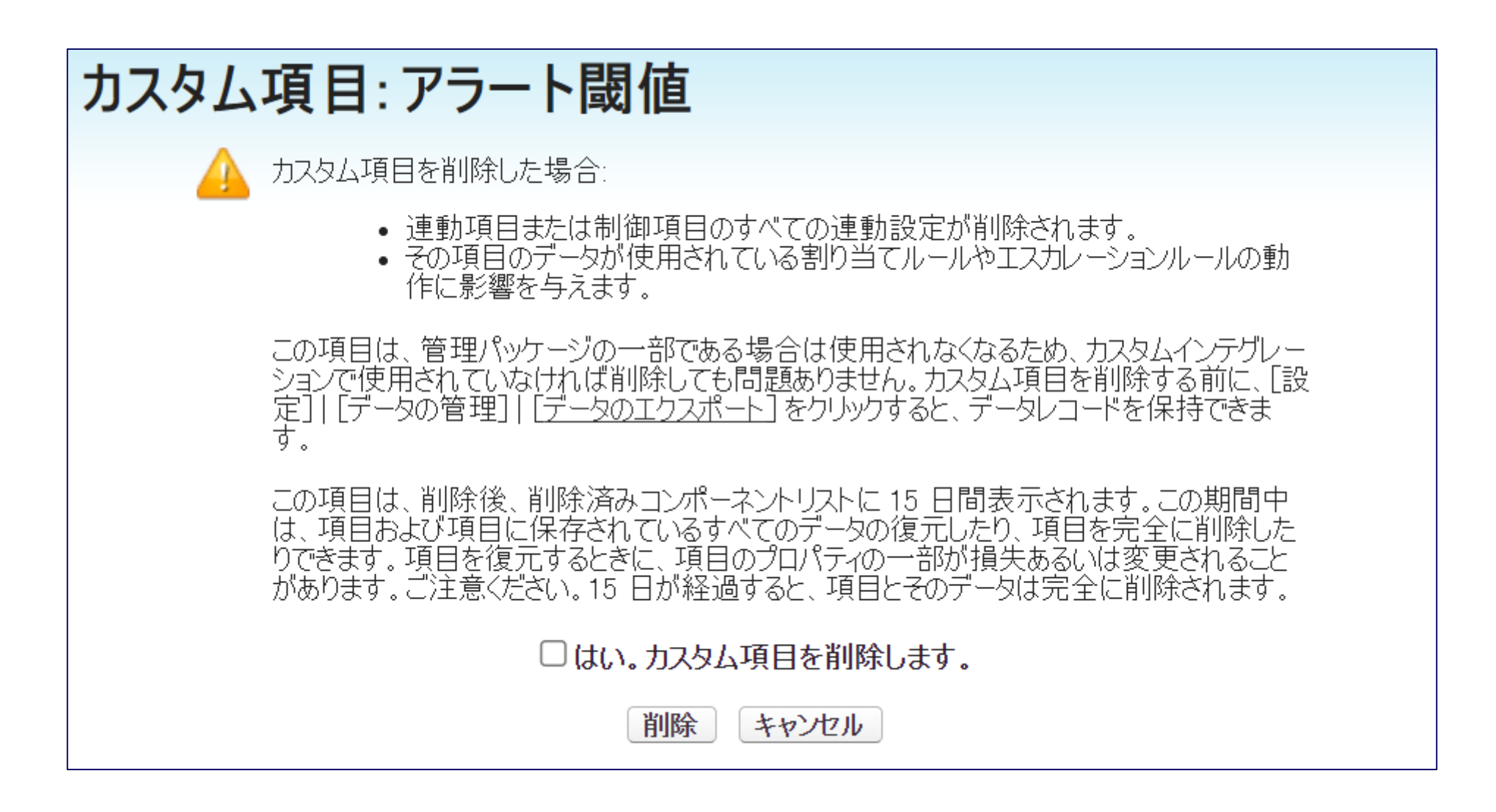

「はい。カスタム項目を削除します。」のチェックボックスにチェックをし、
 画面下部の〔削除〕ボタンを押してください。

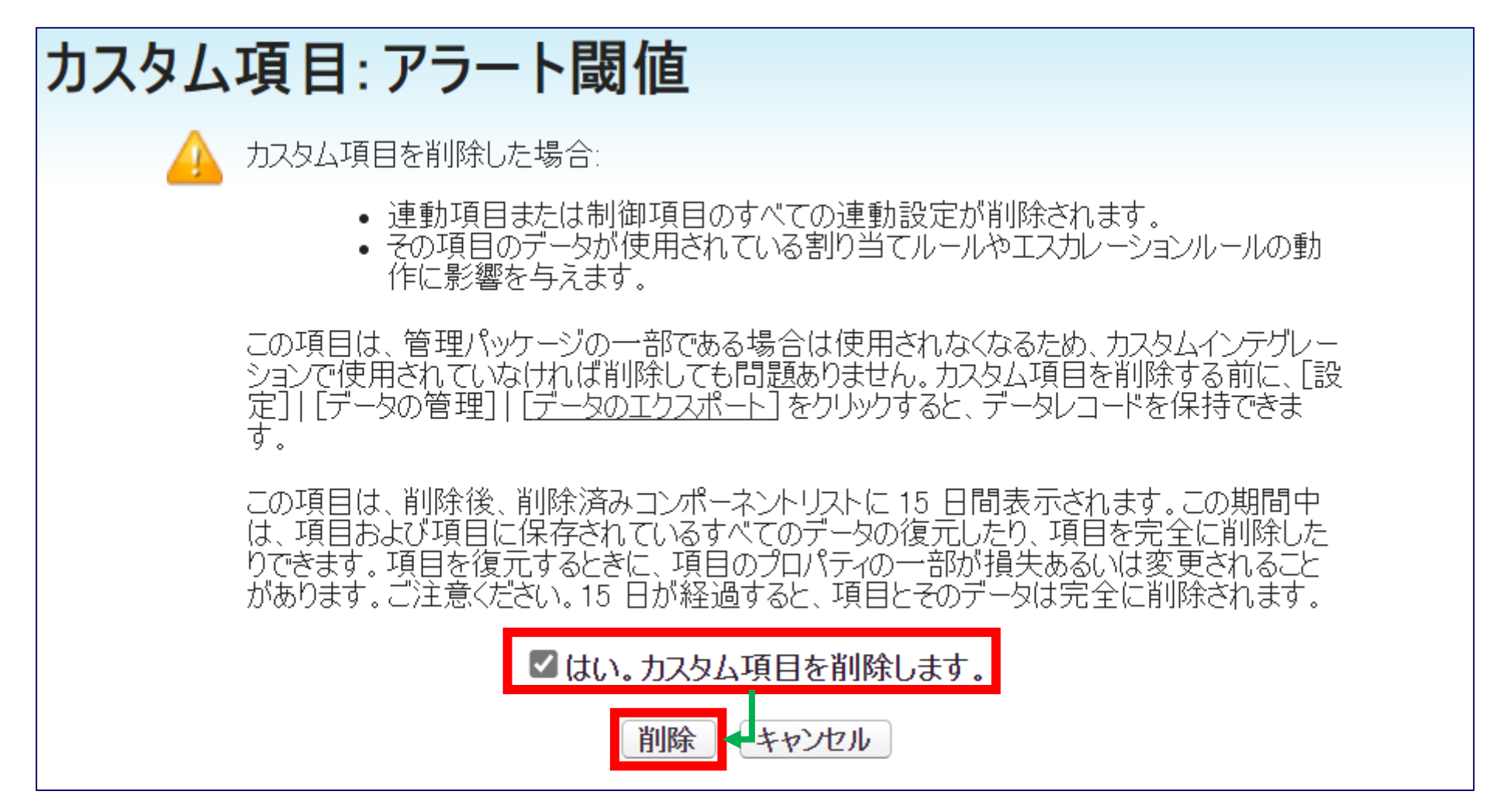

「アラート閾値」が削除され「削除済み項目(1)」と表示されていることを確認してください。

#### 【削除前】

| カスタム項目  | ] |                      | 新規                                  |
|---------|---|----------------------|-------------------------------------|
| アクション   |   | 項目の表示ラベル             | API 参照名                             |
| 編集      | ł | <u>Agg ID</u>        | kmc4s_Agg_IDc                       |
| 編集      | ł | <u>APIエンドポイントURL</u> | kmc4s_ApiUrl_c                      |
| 編集      | ŧ | <u>Auth Token</u>    | kmc4s_AuthToken_c                   |
| 編集      | ł | <u>BASIC認証パスワード</u>  | kmc4s_Password_c                    |
| 編集      | ł | <u>BASIC認証ユーザ名</u>   | kmc4s_Username_c                    |
| 編集      | ÷ | BOTID                | kmc4s_BOT_IDc                       |
| 編集   削除 | 8 | アラート閾値               | kmc4s_AlertSmsCount_c               |
| 編集      | ł | リストビュープレフィックス        | kmc4s_Prefix_String_c               |
| 編集      | ł | 一括SMSで承認申請有効         | kmc4s_isActiveMultipleSMSApproval_c |
| 編集   削除 | 8 | <u>件数アラート通知アドレス</u>  | kmc4s_AlertSendMail_c               |
| 編集      | ÷ | <u>個別SMSで承認申請有効</u>  | kmc4sisActiveSingleSMSApprovalc     |
| 編集      | ŧ | 国際電話識別番号             | kmc4s_IDD_c                         |

| スタム項目 | 3                     | 新規                                  |
|-------|-----------------------|-------------------------------------|
| アクション | 項目の表示ラベル              | API 参照名                             |
| 編集    | 📥 Agg ID              | kmc4s_Agg_IDc                       |
| 編集    | 📥 APIIンドポイントURL       | kmc4s_ApiUrl_c                      |
| 編集    | 📥 Auth Token          | kmc4s_AuthToken_c                   |
| 編集    | 📥 BASIC認証パスワード        | kmc4sPasswordc                      |
| 編集    | 📥 <u>BASIC認証ユーザ名</u>  | kmc4s_Username_c                    |
| 編集    | 📥 bot id              | kmc4s_BOT_ID_c                      |
| 編集    | 📥 リストビュープレフィックス       | kmc4s_Prefix_String_c               |
| 編集    | 📥 <u>一括SMSで承認申請有効</u> | kmc4s_isActiveMultipleSMSApproval_c |
| 編集 削除 | 🙆 件数アラート通知アドレス        | kmc4s_AlertSendMail_c               |
| 編集    | 📥 個別SMSで承認申請有効        | kmc4s_isActiveSingleSMSApproval_c   |
| 編集    | 🔸 国際電話識別番号            | kmc4s_IDD_c                         |

・「カスタム項目」より「件数アラート通知アドレス」左側にある「削除」のアクションを押してください。

| カスタム項目 | ]                      | 新規                                |               |           |          |     |                    |
|--------|------------------------|-----------------------------------|---------------|-----------|----------|-----|--------------------|
| アクション  | 項目の表示ラベル               | API 参照名                           | インストール済みパッケージ | データ型      | インデックス付き | 更新者 |                    |
| 編集     | 📥 Agg ID               | kmc4s_Agg_IDc                     |               | テキスト(50)  |          |     | 2023/04/24 21:18   |
| 編集     | 📥 <u>APIエンドポイントURL</u> | kmc4s_ApiUrl_c                    |               | テキスト(128) |          |     | 2023/04/24 21:18   |
| 編集     | 📥 Auth Token           | kmc4s_AuthToken_c                 |               | テキスト(50)  |          |     | 2023/04/24 21:18   |
| 編集     | 📥 BASIC認証パスワード         | kmc4s_Password_c                  |               | テキスト(50)  |          |     | 2023/04/24 21:18   |
| 編集     | 📥 <u>BASIC認証ユーザ名</u>   | kmc4s_Username_c                  |               | テキスト(50)  |          |     | 2023/04/24 21:18   |
| 編集     | 📥 <u>bot id</u>        | kmc4s_BOT_IDc                     |               | テキスト(50)  |          |     | 2023/04/24 21:18   |
| 編集     | 📥 リストビュープレフィックス        | kmc4s_Prefix_String_c             |               | テキスト(50)  |          |     | 2023/04/24 21:18   |
| 編集     | 📥 <u>一括SMSで承認申請有効</u>  | kmc4sisActiveMultipleSMSApprovalc |               | チェックボックス  |          |     | , 2023/06/27 15:33 |
| 編集 削除  | 🙆 件数アラート通知アドレス         | kmc4s_AlertSendMail_c             |               | メール       |          |     | 2023/04/24 21:18   |
| 編集     | 📥 個別SMSで承認申請有効         | kmc4s_isActiveSingleSMSApproval_c |               | チェックボックス  |          |     | 2023/06/27 15:33   |
| 編集     | 📥 国際電話識別番号             | kmc4s_IDD_c                       |               | テキスト(5)   |          |     | 2023/04/24 21:18   |
|        | <u>削除済み項目(1)</u>       |                                   |               |           |          |     |                    |

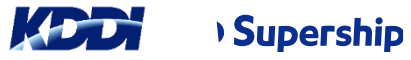

貴社限り

・「カスタム項目:件数アラート通知アドレス」の画面が表示されます

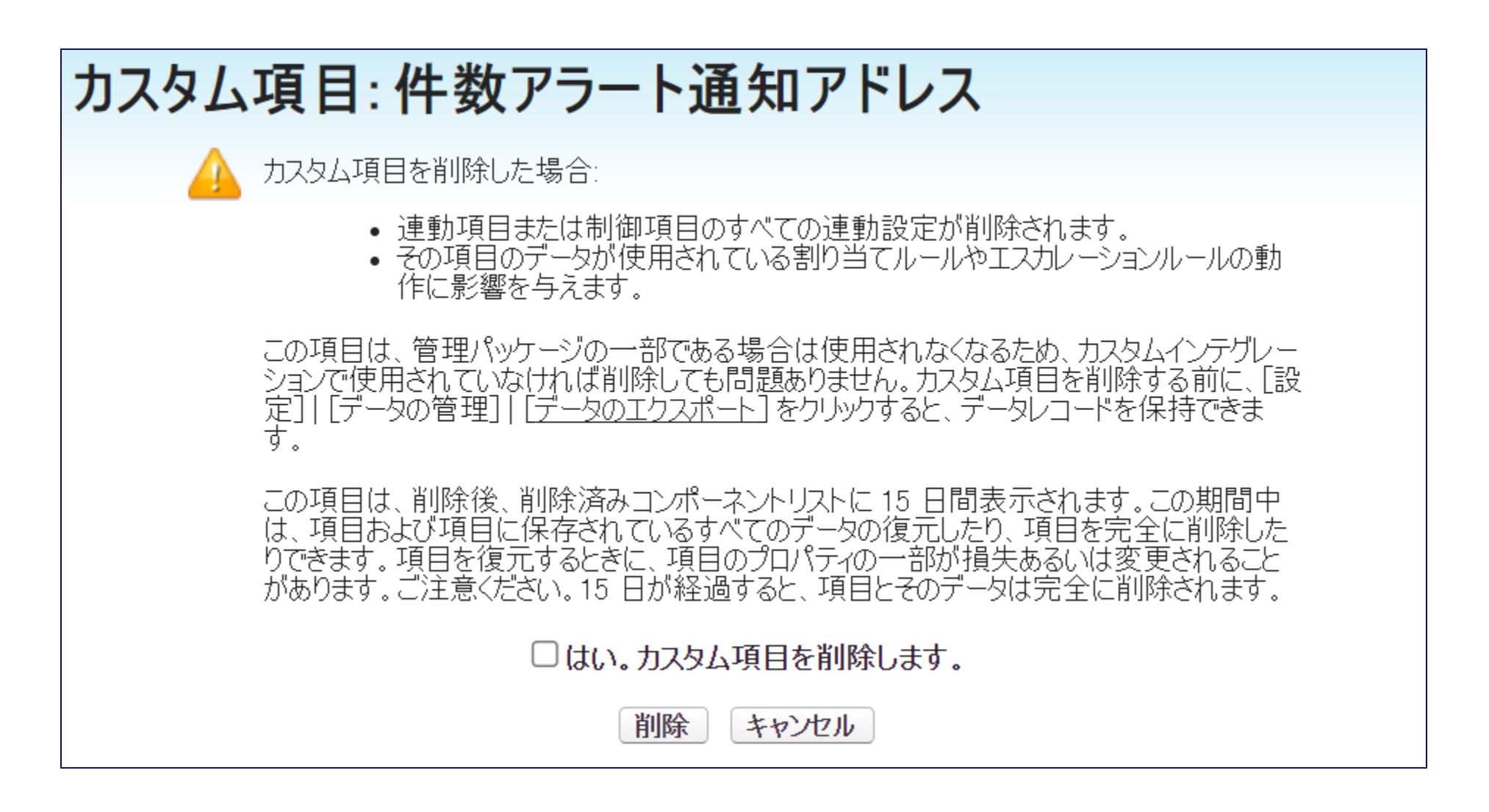

「はい。カスタム項目を削除します。」のチェックボックスにチェックをし、
 画面下部の〔削除〕ボタンを押してください。

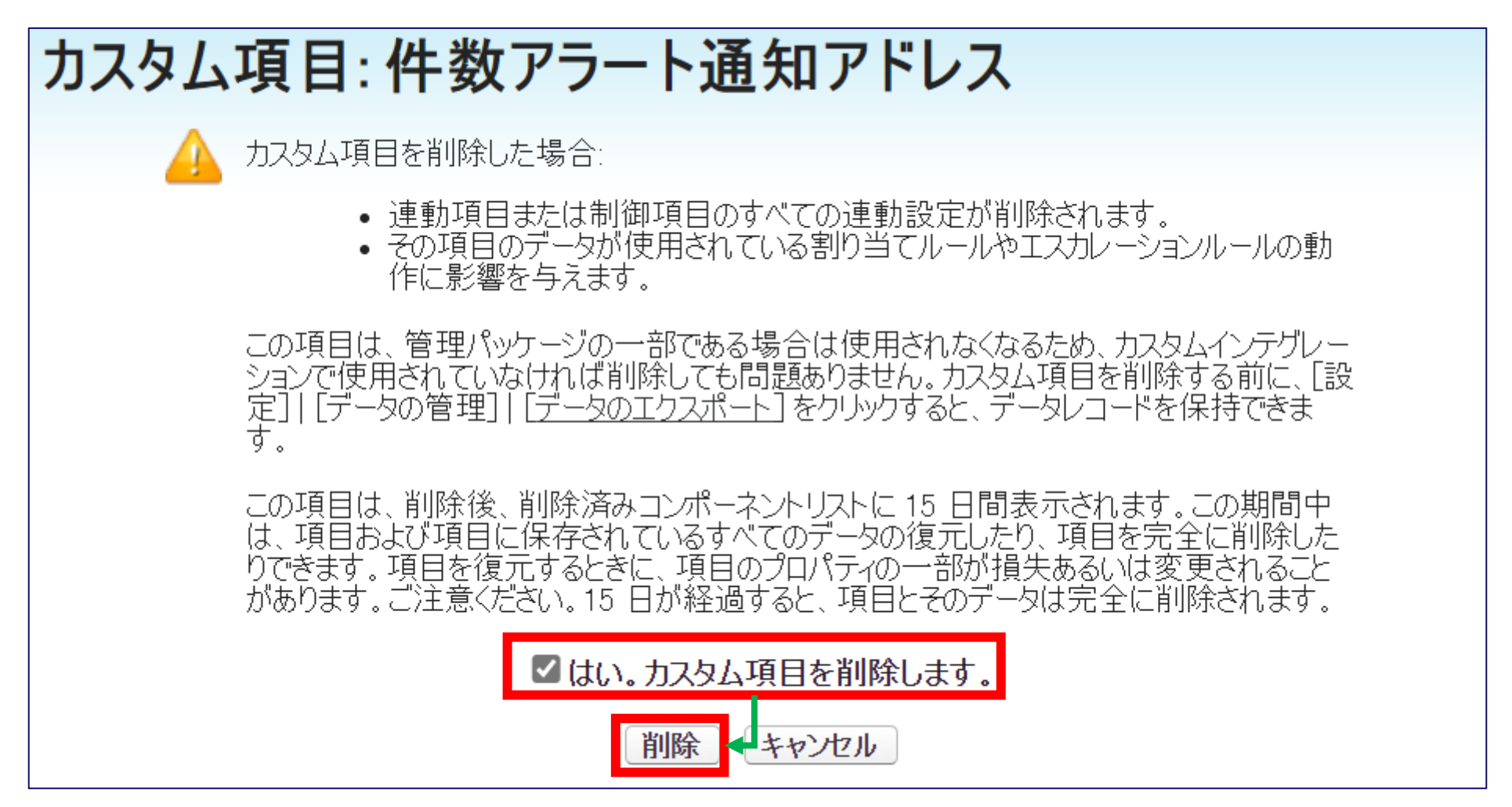

・「件数アラート通知アドレス」が削除され「削除済み項目(2)」と表示されていることを確認してください。

#### 【削除前】

| カスタム項目  |   |                      | 新規                                  |
|---------|---|----------------------|-------------------------------------|
| アクション   |   | 項目の表示ラベル             | API 参照名                             |
| 編集      | t | <u>Agg ID</u>        | kmc4s_Agg_ID_c                      |
| 編集      | ł | <u>APIエンドポイントURL</u> | kmc4s_ApiUrl_c                      |
| 編集      | ł | <u>Auth Token</u>    | kmc4s_AuthToken_c                   |
| 編集      | ł | <u>BASIC認証パスワード</u>  | kmc4s_Password_c                    |
| 編集      | ł | <u>BASIC認証ユーザ名</u>   | kmc4s_Username_c                    |
| 編集      | ł | BOTID                | kmc4s_BOT_IDc                       |
| 編集      | ł | リストビュープレフィックス        | kmc4s_Prefix_String_c               |
| 編集      | ł | <u>一括SMSで承認申請有効</u>  | kmc4s_isActiveMultipleSMSApproval_c |
| 編集   削除 | 8 | 件数アラート通知アドレス         | kmc4sAlertSendMailc                 |
| 編集      | ÷ | <u>個別SMSで承認申請有効</u>  | kmc4s_isActiveSingleSMSApproval_c   |
| 編集      | ÷ | 国際電話識別番号             | kmc4s_IDD_c                         |
|         |   | <u>削除済み項目(1)</u>     |                                     |

| 【削除後】  |                      |                                   |
|--------|----------------------|-----------------------------------|
| カスタム項目 |                      | 新規                                |
| アクション  | 項目の表示ラベル             | API 参照名                           |
| 編集 📥   | <u>Agg ID</u>        | kmc4s_Agg_IDc                     |
| 編集 📥   | <u>APIエンドポイントURL</u> | kmc4s_ApiUrl_c                    |
| 編集 📥   | <u>Auth Token</u>    | kmc4s_AuthToken_c                 |
| 編集 📥   | <u>BASIC認証パスワード</u>  | kmc4s_Password_c                  |
| 編集 📥   | <u>BASIC認証ユーザ名</u>   | kmc4s_Username_c                  |
| 編集 📥   | BOT ID               | kmc4s_BOT_IDc                     |
| 編集 📥   | リストビュープレフィックス        | kmc4s_Prefix_String_c             |
| 編集 📥   | 一括SMSで承認申請有効         | kmc4sisActiveMultipleSMSApprovalc |
| 編集 📥   | <u>個別SMSで承認申請有効</u>  | kmc4s_isActiveSingleSMSApproval_c |
| 編集 📥   | 国際電話識別番号             | kmc4s_IDD_c                       |
|        | <u>削除済み項目 (2)</u>    |                                   |

#### 3.アラート機能の削除(確認方法)

・設定の「カスタム設定」より「組織設定」の「Manage」を押してください。

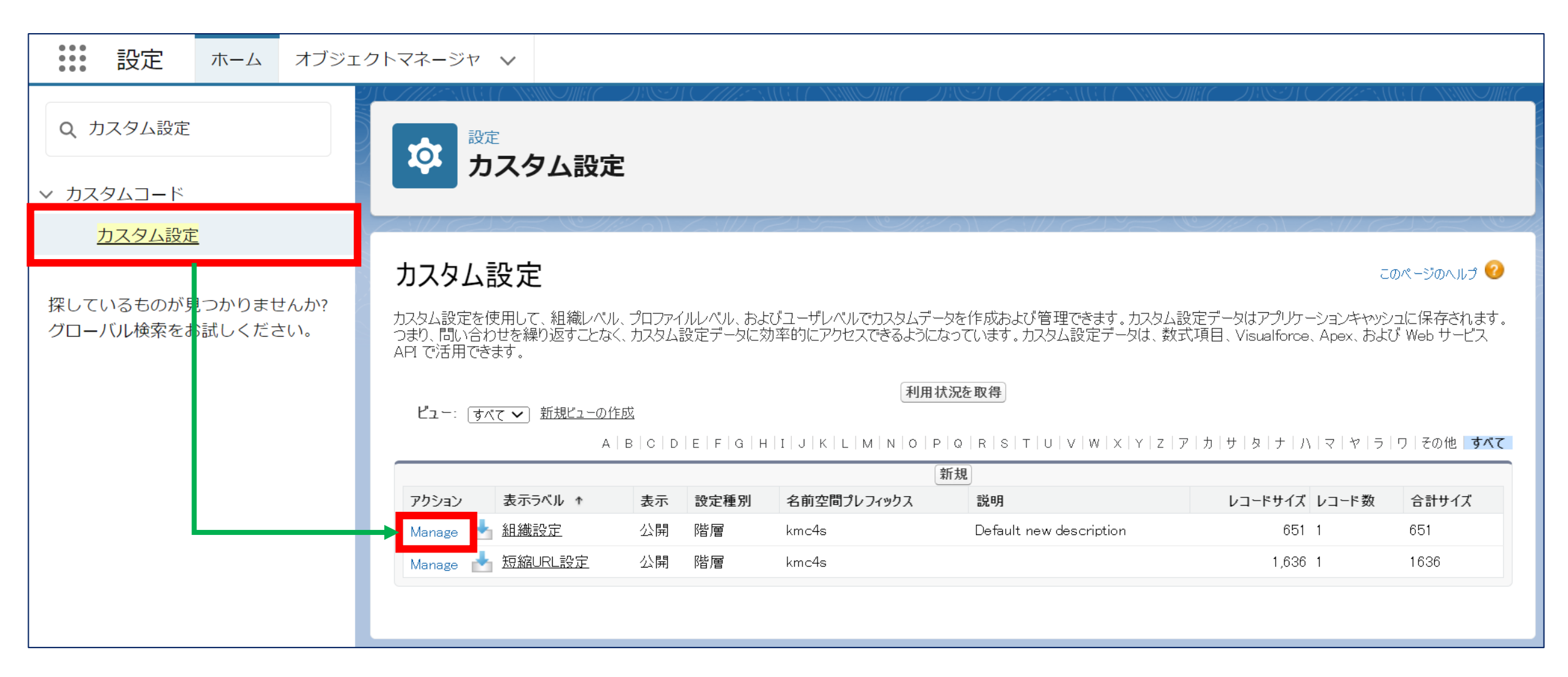

## 3.アラート機能の削除(確認方法)

- ・「デフォルトの組織レベルの値」より
  - 「アラート閾値」「件数アラート通知アドレス」が削除されていることを確認してください

| ▼ デフォルトの組織レベルの値 |                                |               |         |  |
|-----------------|--------------------------------|---------------|---------|--|
| 保存場所            |                                | Agg ID        | au      |  |
| 件数アラート通知アドレス。   | <u>sample@kddi.com</u>         | アラート閾値        | 0       |  |
| APIエンドポイントURL   | https://api-sp.msg-gw.kddi.com | Auth Token    | smsonly |  |
| BOT ID          | SAMPLEKDDIxxx                  | 国際電話識別番号      | +81     |  |
| BASIC認証パスワード    | KddiSFxxxBasicPass             | リストビュープレフィックス |         |  |
| BASIC認証ユーザ名     | KddiSF×BasicUserName           | 一括SMSで承認申請有効  | ✓       |  |
| 個別SMSで承認申請有効    | ✓                              |               |         |  |

#### 【削除後】

| ▼デフォルトの組織レベルの値 |               |                                |               |              |
|----------------|---------------|--------------------------------|---------------|--------------|
| Г              | 保存場所          |                                | Agg ID        | au           |
|                | APIエンドポイントURL | https://api-sp.msg-gw.kddi.com | Auth Token    | smsonly      |
|                | BOT ID        | SAMPLEKDDIxxx                  | 国際電話識別番号      | +81          |
|                | BASIC認証パスワード  | KddiSFxxxBasicPass             | リストビュープレフィックス |              |
|                | BASIC認証ユーザ名   | KddiSF×BasicUserName           | 一括SMSで承認申請有効  | $\checkmark$ |
|                | 個別SMSで承認申請有効  | J                              |               |              |

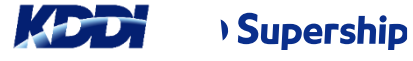

貴社限り